<通知>IRB 審查費自即日起改由虛擬帳號收費方式,請查照。 說明:

- 為提升本會審查效率以及簡化審查費帳款核銷作業,本院 IRB 審查費自即日 起改由虛擬帳號收費方式。操作方式請請參考附件。
- 申請者自 HRPMS 系統立案起始,可自「繳費單輸入與列印」產生虛擬帳號 進行繳款作業,因銀行入帳需時約莫 2-3 個工作天,申請者請自繳款日後 2-3 個工作天,便可自「繳費單輸入與列印」直接列印收據。

| 基本資料建檔     | 四条里的 条件 9 | P調衣作自动 又什个里            | () 做复半期八祭列印           |                                                                                                    |                                     | Ster Ster Base |
|------------|-----------|------------------------|-----------------------|----------------------------------------------------------------------------------------------------|-------------------------------------|----------------|
| 基本資料檔      | 申請編號 1906 | 50                     | and the second second | 繳歖單號                                                                                                    |                                     |                |
| 人器試驗申請     | 廠商名稱      |                        |                       | 統一編號                                                                                                    |                                     |                |
| 新案申請及查詢    | 計畫名稱      |                        |                       |                                                                                                    |                                     |                |
|            | 繳款金額 6000 | 00                     |                       | C. Sector                                                                                                    |                                     |                |
| 行政變更申請     |           |                        |                       |                                                                                                    |                                     |                |
| 非行政變更申請    | 繳費別       | 第2次列印制                 | 故費單▼                  |                                                                                                    | 繳費原因                                | 審查費重新提交 ▼      |
| 研究不遵從案件申請  | 收據廠商異動    |                        |                       | •                                                                                                    | 金額異動(非必填)                           |                |
| 院內嚴重不良事件及非 | 自訂抬頭統續    | 100 C                  |                       |                                                                                                    |                                     |                |
| 試驗終止       | 自訂收據抬頭    |                        |                       |                                                                                                    | 自訂收據統編                              |                |
| 試驗暫停       | 捍 砚· 每 碑  | 妙書留限尚                  | ~ 鄉 書 庙 田 , ்         | 書勿技同-                                                                                                    |                                     | 自動費。           |
| 解除計畫暫停申請   | 派 胜,马 顶   | 杨复半郎田                  | 入脉复区/门'』              | 10110101                                                                                                    | 派励具半生?                              | <b>文</b> 称队员   |
| 撤案申請       | 列印序號 繳費   | 原因 金額 收據廠商             | 有名稱 收據廠商統編 首次         | 利印日期 狀態                                                                                                    | 繳費單                                 | 收據             |
| 文件備查案件申請   | 01 IRB    | 查费 39980               | 2019                  | 0610 生收                                                                                                    | 下戲辦書單                               | 收據下載           |
| 年度會期       | 1         |                        |                       | 援                                                                                                    |                                     |                |
|            |           | 마트 스 호프 스 <u>수</u> 니 · | 00000-                | and the second second sec | and the second second second second |                |

 若已完成虛擬帳號繳款者,HRPMS系統之繳款狀態會顯示「已產生收據」 以及繳款金額;人體試驗申請表 I123 表格欄位也會顯示已入帳之金額。

|    |      |                                     | 木 (木 (安)(気 (1), / ) - )                                                                                      |    |    |                           |  |
|----|------|-------------------------------------|----------------------------------------------------------------------------------------------------|----|----|---------------------------|--|
| 必填 | I113 | <u>主持人及試</u><br><u>驗團隊保密</u><br>切結書 | ※請至主要研究人力表上傳。 ※主持人與試驗國隊人員<br>均須簽署「主持人及試驗國隊陽私保密切結書」。※請<br>標註版本日期,建議格式:YYYY/MM/DD(請填寫日<br>期)VersionX(請填寫版本編號)。 | 檢視 |    |                           |  |
| 必填 | I123 | 審查費匯款<br>證明 + 回郵<br>信封              | (1)請附NRPB聯合審查案件2萬或C-IRB副審6萬之匯款<br>單據,並註明入帳日、收據拾頭、貴公司統一編號、案件申請編號。(2)回郵信封請填妥:收據寄送地址(含郵<br>遞區號)、收件人、案件申請編號。     |    | 下載 | 已上傳<br>已由虛擬帳號入<br>帳39980元 |  |
| 必填 | I126 | 主審已通過<br>之同意證明                      | CIRB/NRPB副審案件語檢附主審醫院之同意證明(若無<br>列在同意證明上之項目,可另檢附送主審醫院含版本日<br>期之送件證明)                                          |    | 下載 |                           |  |
| 必填 | I127 | 主審會議審<br>查意見與回<br>覆資料               | CIRB/NRPB副審案件, 請檢附主審醫院會議審查意見與<br>審查意見回覆資料。                                                                   |    | 下載 |                           |  |
| 必填 | I102 | 公文                                  | 需檢附情況:經費來源為試驗委託廠商之案件,需有聯<br>絡人姓名、電話、傳真、電子郵件、地址。                                                              |    | 下載 |                           |  |
|    |      |                                     |                                                                                                    |    |    |                           |  |

- 4. 若已使用傳統方式匯款至華南銀行之申請者,請按照原作法直接上傳匯款證 明至 HRPMS 系統,並於經辦收案後寄回郵信封並標註 IRB 案號,以利經辦 協助人工核銷對帳作業,由本院會計寄發收據。
- 5. 虛擬帳號繳費方式說明:
  - (1)華南銀行臨櫃辦理:持本繳款單,至華南銀行各分行辦理繳費;以支票繳 納者(須為即期支票),支票受款人請開立「限存長庚醫療財團法人」。
  - (2) 自動櫃員機(ATM)轉帳繳款(手續費自付):於全省具有跨行轉帳功能之自動提款機轉帳繳款,請依轉帳指示輸入(每日轉帳金額上限為新台幣100,000元)。

a. 插入金融卡, 輸入金融卡密碼→b.選擇繳費(稅)功能→c.輸入華南銀行代

碼(008)→d.輸入轉帳帳號→e.輸入轉帳金額

- (3) 網路 ATM 轉帳繳款(手續費自付):持讀卡機及「具非約定帳戶轉帳功能」 之金融卡,連線至華南銀行網路 ATM 系統,於「繳稅、繳費」選項下輸 入相關資料,完成交易並列印轉帳交易結果(每日轉帳金額上限為新台幣 100,000 元)。
- (4) 郵局或其他金融機構跨行匯款(手續費自付):填寫跨行匯款單,收款行為 「華南商業銀行民生分行」,收款戶名為「長庚醫療財團法人」,填妥帳號 及各項資訊後臨櫃辦理匯款。
- 本院審查案件收費標準,請參考本院網站 (<u>https://www1.cgmh.org.tw/intr/intr1/c0040/index.aspx</u>)。
- 若有相關繳款問題,請務必先聯繫負責案件之經辦人員,確認無誤後再進行 繳款。